## **Enron Modbus for Flow Devices Made Easy**

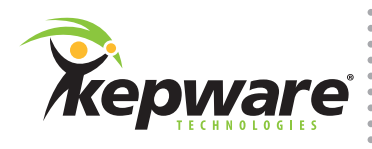

# **Enron Modbus for Flow Devices**

Follow the four steps located in the sidebar to set up an Enron Modbus device with KEPServerEX. Learn how to create an Enron Modbus channel and device, add a new Electronic Flow Measurement (EFM) Mapping, and then validate your work. Let's get started.

### **Follow the Steps**

#### Step 1:

Locate the user manual for the flow computer or device to which you will connect. The documentation for your flow device is absolutely necessary in order to continue with **your set-up.** The default values in the Enron Modbus device creation wizard will not guarantee connectivity.

The following examples use a RealFLO User and Reference Manual, which is included with the SCADAPack documentation.

#### Step 2:

Create an Enron Modbus channel and device.

Select Enron Modbus from the drop-down menu when creating a channel. Enter the communications interface information for the flow device, such as Ethernet Encap. or COM Port.

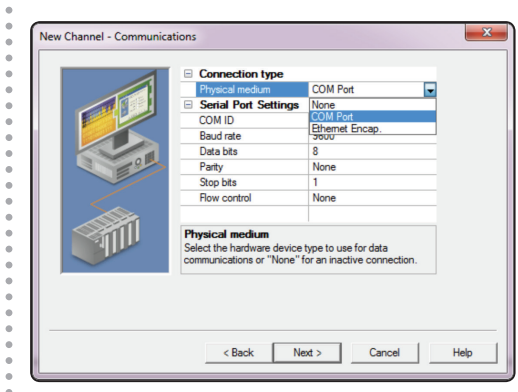

When creating a new device, enter the correct Device ID. In the EFM Meters window, refer to the flow device's **user manual** for the address location of the hourly and daily archives.

KEPServerEX device creation wizard

| Configure the settings for | EFM meter access. |
|----------------------------|-------------------|
| Meter 1                    |                   |
| Meter Name                 | Meter_1           |
| Easthlad                   | Vee               |
| Hourly Archive             | 701               |
| Daily Archive              | 702               |
| nouny de bala              |                   |
| Daily GC Data              | 0                 |
| Hourly Pointer             | 7001              |
| Daily Pointer              | 7002              |
|                            |                   |
|                            |                   |

Leave all other values at their default settings.

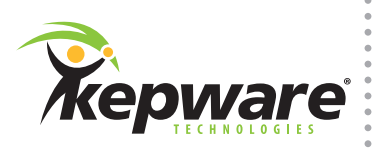

#### Step 3:

**Open Device Properties** and create a new EFM Mapping for only one meter using the device's flow manual as a reference for addressing. In the EFM Mapping tab located in Device Properties, click "Add". Enter a name for your mapping and click next. In the dialogues that follow, you will need to reference the flow device's user manual for correct addressing.

The terms used in your configuration manual may differ from the terms used in the EFM Mapping in KEPServerEX. For example, see the figure below, where "Flow duration" in the flow device's manual is equivalent to "Flow Time" in KEPServerEX.

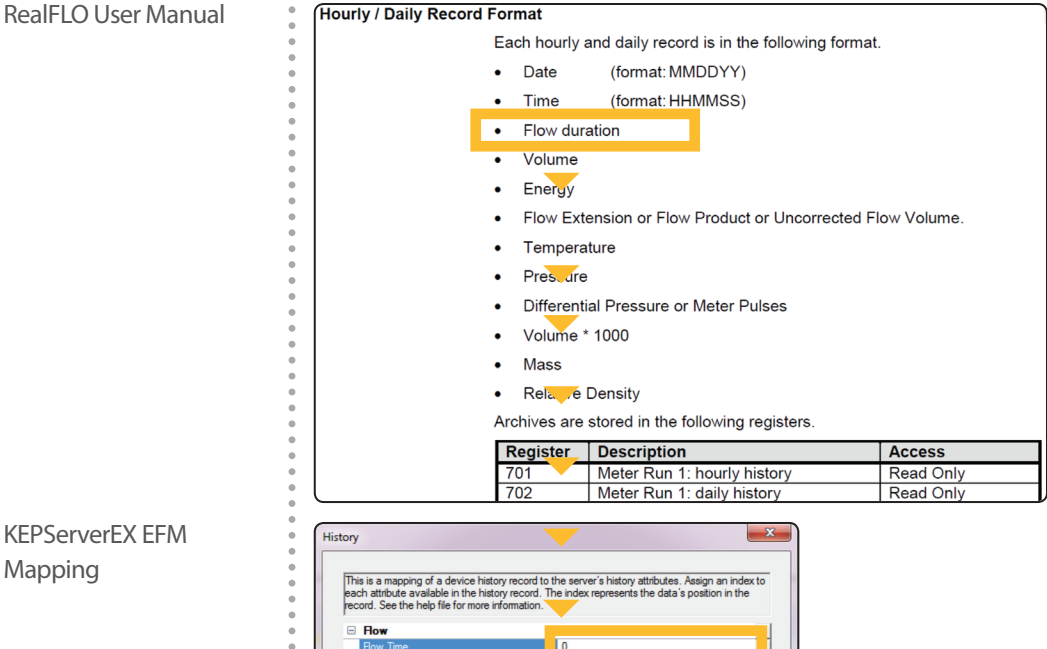

4

63

Average

Average Temperature Cumulative Volume Differential Pro

Average Extension C Prime

**KEPServerEX EFM** Mapping

> When mapping Configuration and Alarm addresses remove the preceding "B" in the address. KEPServerEX's default address offset options, which contain the prefix "B", are for experienced users. If you are setting up a flow device for the first time, configure one mapping for every one meter connected to the flow device, even if you have multiple meters connected to the same flow device. Do not use the "B" prefix. Refer to the flow device's user manual for the correct addressing for Configuration, History, and Alarms. The RealFLO device's configuration addressing is shown in the user manual below as an example.

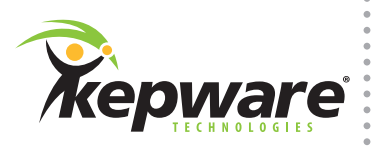

#### RealFLO User Manual

Meter Run 1 ID Variables

| The Run ID is a string stored in 32 consecutive integers. Printable ASCII values in the range specified need to be used for each character in the string. The RUNID string will be terminated with a null unless the full length of the string is used. |                      |                  |              |  |  |  |
|----------------------------------------------------------------------------------------------------|----------------------|------------------|--------------|--|--|--|
| Pagistar                                                                                                    | Description          |                  | Access       |  |  |  |
| 3167                                                                                                    | Run 1 ID character 1 | Range: 33 to 126 | Read / Write |  |  |  |
| 0100                                                                                                    | Run 1 ID character 2 | Range: 33 to 126 | Read / Write |  |  |  |
| 3169                                                                                                    | Run 1 ID character 3 | Range: 33 to 126 | Read / Write |  |  |  |

**KEPServerEX EFM** Mapping

| iguration                                                                             |                                                                                                    |
|---------------------------------------------------------------------------------------|----------------------------------------------------------------------------------------------------|
| This is a mapping of a device of egister or static value to each or more information. | configuration to the server's configuration attributes. Assign a<br>attribute available in the configuration record. See the help file |
| <ul> <li>Contiguration</li> </ul>                                                     |                                                                                                    |
|                                                                                       | 04078401                                                                                                    |
| Meter ID                                                                              | 3167[16]                                                                                                    |
| Meter ID<br>Meter Type                                                                | 3167[16]                                                                                                    |
| Meter ID<br>Meter Type<br>Pressure Base                                               | 3167[16]                                                                                                    |
| Meter ID<br>Meter Type<br>Pressure Base<br>Temp Base                                  | 3167[16]<br>7149<br>7148                                                                                                    |
| Meter ID<br>Meter Type<br>Pressure Base<br>Temp Base<br>Live Analysis                 | 3167[16]<br>7149<br>7148                                                                                                    |

Caution: The default mapping values in KEPServerEX's Enron Modbus device properties will not provide automatic connectivity to your flow device. These are intended to help you understand the address mapping and may not match up with the address space in your particular device.

Once mapping is completed, open the EFM Meters tab in device properties and set the mapping property for Meter 1 to the mapping you just created.

| Database Creation       | Time Synchronization Redundancy                |
|-------------------------|------------------------------------------------|
| Settings Block          | Sizes Framing Error Handling                   |
| General   Scan Mode   I | Ethemet Encapsulation   Timing   Auto-Demotion |
| EFM Meters              | EFM Mapping Address Ranges                     |
| Meter 1                 | <b>^</b>                                       |
| Meter Name              | Meter_1                                        |
| Enabled                 | Yes                                            |
| Hourly Archive          | 701                                            |
| Daily Archive           | 702                                            |
| Hourly GC Data          | 0                                              |
| Daily GC Data           | 0                                              |
| Hourly Pointer          | 7001                                           |
| Daily Pointer           | 7002                                           |
| Event Counter           | 7000                                           |
| Mapping                 | MappingMeter1                                  |
| I Motor 2               | · · · · · · · · · · · · · · · · · · ·          |
| Manning                 |                                                |

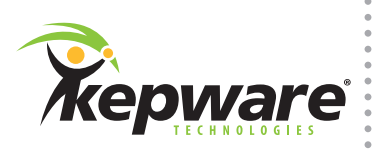

#### Step 4:

Validate the new EFM mapping by auto-generating tags and then checking them in the OPC Quick Client. In Device Properties, open the Database Creation tab and click "Auto Create". You will see tags created for the device as shown in the image below.

| -                                              |              |         |           |           |         |             |
|------------------------------------------------|--------------|---------|-----------|-----------|---------|-------------|
| KEPServerEX - Runtime (Demo Expires 01:21:13)  |              |         |           |           |         |             |
| File Edit View Tools Runtime Help              |              |         |           |           |         |             |
| 🗋 📸 🗟 😡 Ohannels/Devices 💌 🍄 🛅 🏂 🚰 🥙 🔉 🧤 🛣 🗙 🧱 |              |         |           |           |         |             |
| E Channell                                     | Tag Name 🛛 🛆 | Address | Data Type | Scan Rate | Scaling | Description |
| 🖻 🛅 Device1                                    | 🛀 ar         | 7213    | Float     | 100       | None    |             |
| - Contraction Meter_1                          | atmospheric  | 7145    | Float     | 100       | None    |             |
|                                                | 📒 btu        | 7281    | Float     | 100       | None    |             |
|                                                | €_c1         | 7193    | Float     | 100       | None    |             |
|                                                | €c10         | 7211    | Float     | 100       | None    |             |
| L .                                            | €_ c2        | 7196    | Float     | 100       | None    |             |
|                                                | € <u></u> 3  | 7197    | Float     | 100       | None    |             |
|                                                | € <u></u> 5  | 7206    | Float     | 100       | None    |             |
|                                                | <u>е</u> сб  | 7207    | Float     | 100       | None    |             |

Launch the OPC Quick Client by clicking the QC icon in the toolbar. Check for "Good" quality data and ensure that the data values you are reading make sense for the property they represent. For example, H2S content should be a reasonable value.

| OPC Quick Clie  | ent - Untitled *    |                                                                                                    |                                                     |                                          |              |         |              | ×    |
|-----------------|---------------------|----------------------------------------------------------------------------------------------------|-----------------------------------------------------|------------------------------------------|--------------|---------|--------------|------|
| File Edit View  | Tools Help          |                                                                                                    |                                                     |                                          |              |         |              |      |
| 🗅 🖻 🖬 🛒         | 💣 💣 😭 👗 🖻           | la 🗙                                                                                                    |                                                     |                                          |              |         |              |      |
| 🖃 : 💼 Kepware.K | EPServerEX.V5       | Item ID                                                                                                  | / Data Type                                         | Value                                    | Timestamp    | Quality | Update Count | -    |
| Channe          | el1.Device1.Meter_1 | Channell.Device1.Meter_1.ar                                                                              | Float                                               | 0.02                                     | 10:57:43.893 | Good    | 3            |      |
|                 |                     | Channel1.Device1.Meter 1.atmospheric pressure                                                            | Float                                               | 0                                        | 10:57:43.903 | Good    | 3            |      |
|                 |                     | Channell.Device1.Meter_1.btu                                                                             | Float                                               | 0                                        | 10:57:43.913 | Good    | 3            |      |
|                 |                     | Channel1.Device1.Meter 1.c1                                                                              | Float                                               | 0.11                                     | 10:57:43.923 | Good    | 3            |      |
|                 |                     | Channell.Device1.Meter_1.c10                                                                             | Float                                               | 0.103                                    | 10:57:43.893 | Good    | 3            |      |
|                 |                     | Channel1.Device1.Meter 1.c2                                                                              | Float                                               | 0.1                                      | 10:57:43.923 | Good    | 3            |      |
|                 |                     | Channel1.Device1.Meter 1.c3                                                                              | Float                                               | 0.07                                     | 10:57:43.923 | Good    | 3            |      |
|                 |                     | Channell.Device1.Meter_1.c5                                                                              | Float                                               | 0.003                                    | 10:57:43.893 | Good    | 3            | 1    |
|                 |                     | Channell.Device1.Meter_1.c6                                                                              | Float                                               | 0.006                                    | 10:57:43.893 | Good    | 3            |      |
|                 |                     | Channell.Device1.Meter_1.c7                                                                              | Float                                               | 0.005                                    | 10:57:43.893 | Good    | 3            |      |
|                 |                     | Channel1.Device1.Meter 1.c8                                                                              | Float                                               | 0.009                                    | 10:57:43.893 | Good    | 3            |      |
|                 |                     | Channel1.Device1.Meter_1.c9                                                                              | Float                                               | 0.007                                    | 10:57:43.893 | Good    | 3            |      |
|                 |                     | Channell.Device1.Meter_1.calculation_method                                                              | Float                                               | 3                                        | 10:57:43.933 | Good    | 3            |      |
|                 |                     | Channel1.Device1.Meter 1.co                                                                              | Float                                               | 0.01                                     | 10:57:43.893 | Good    | 3            |      |
|                 |                     | Channell.Device1.Meter_1.co2                                                                             | Float                                               | 0.09                                     | 10:57:43.923 | Good    | 3            |      |
|                 |                     | Channell.Device1.Meter 1.h2                                                                              | Float                                               | 0.06                                     | 10:57:43.893 | Good    | 3            |      |
|                 |                     | Channel1.Device1.Meter_1.h2o                                                                             | Float                                               | 0.04                                     | 10:57:43.923 | Good    | 3            |      |
|                 |                     | Channell.Device1.Meter_1.h2s                                                                             | Float                                               | 0.05                                     | 10:57:43.923 | Good    | 3            |      |
|                 |                     | Channel1.Device1.Meter 1.he                                                                              | Float                                               | 0.2                                      | 10:57:43.893 | Good    | 3            |      |
|                 |                     | Channel1.Device1.Meter 1.isoc4                                                                           | Float                                               | 0.002                                    | 10:57:43.893 | Good    | 3            |      |
|                 |                     | Channell.Device1.Meter 1.isoc5                                                                           | Float                                               | 0.004                                    | 10:57:43.893 | Good    | 3            |      |
|                 |                     | Channell.Devicel.Meter_1.meter_id                                                                        | Short Array                                         | [49, 0, 0, 0, 0, 0, 0, 0, 0, 0, 0, 0, 0, | 10:57:43.883 | Good    | 3            |      |
|                 |                     | Channell.Device1.Meter_1.n2                                                                              | Float                                               | 0.08                                     | 10:57:43.923 | Good    | 3            | -    |
| Date            | Time                | Event                                                                                                    |                                                     |                                          |              |         |              | -    |
| 3/1/2013        | 10:50:16 AM         | Added group 'Channel1.Device1.Meter_1' to 'Kepware.KEPServe                                              | rEX.V5'.                                            |                                          |              |         |              |      |
| 3/1/2013        | 10:50:16 AM         | Added 36 items to group 'Channel1.Device1.Meter_1'.                                                      | Added 36 items to group 'Channell.Devicel.Meter 1'. |                                          |              |         |              |      |
| 3/1/2013        | 10:50:23 AM         | Asynchronous 2.0 refresh transaction 0088D4A0 from device initiated on group 'Channell.Devicel.Meter 1'. |                                                     |                                          |              |         |              | =    |
| 3/1/2013        | 10:50:24 AM         | Asynchronous 2.0 transaction 00B8D4A0 completed for 36 items                                             | on group 'Channe                                    | 11.Device1.Meter_1' (HR = 00000000       | )).          |         |              |      |
|                 |                     |                                                                                                    |                                                     |                                          |              |         |              |      |
| andy            |                     |                                                                                                    |                                                     |                                          |              |         | Item Count   | - 26 |
| leady           | -                   |                                                                                                    |                                                     |                                          |              |         | nem coun     |      |

Be aware that the flow computer or device address mapping may not match the configuration documentation in the user manual. If the data you are pulling from the device does not make sense, you may have to adjust the mapping addresses you just entered in KEPServerEX. For example, you may have to increment all the addresses by one.

**Note:** It is not necessary to auto-generate tags in order to begin collecting and exporting EFM data. The EFM data in your flow device can be exported by setting up a Poll Group in the EFM Exporter Plug-in.